### 「Hi-Secure 自然人憑證檔案加解密工具」操作教學說明

2010.09.17

不論您是在學校、在公司、還是在家裡,都會有可能和其他人共用一台電腦的時候,而您又有些文件、照片或其他機密檔案不想被發現,或是電腦故障送修時不想被惡意洩露出去,到底該怎麼辦呢?

別怕!!

擁有自然人憑證,檔案加密很簡單!

憑證 IC 卡+HiSecure 自然人憑證檔案加解密工具=個人秘密保險箱

只要您擁有自然人憑證 IC 卡,再搭配 Hi-Secure 自然人憑證檔案加解密工具,就能夠輕輕鬆鬆、 安心保存您的秘密檔案了。

MOICA 小天使給您的貼心小叮嚀:

- 完成加密的檔案最好先自行備份到個人專屬安全的空間(例如:隨身硬碟),以免與他人共用電 腦時不慎被刪除了,那可是救不回來的喔!
- 加密檔案如欲解密時,需使用對其加密時的同一張自然人憑證 IC 卡才能解開,所以請記得妥善保管您的自然人憑證 IC 卡,並請牢記 IC 卡 PIN 碼,千萬不要隨意告知他人喔!

目錄

- 一、安裝 HiSecure 自然人憑證檔案加解密工具
- 二、加密儲存
- 三、解密取出
- 四、刪除加密檔
- 五、移除 HiSecure 自然人憑證檔案加解密工具

一、安裝 HiSecure 自然人憑證檔案加解密工具

1. 下載「Hi-Secure 自然人憑證檔案加解密工具」到您的電腦裡,並請執行安裝檔。

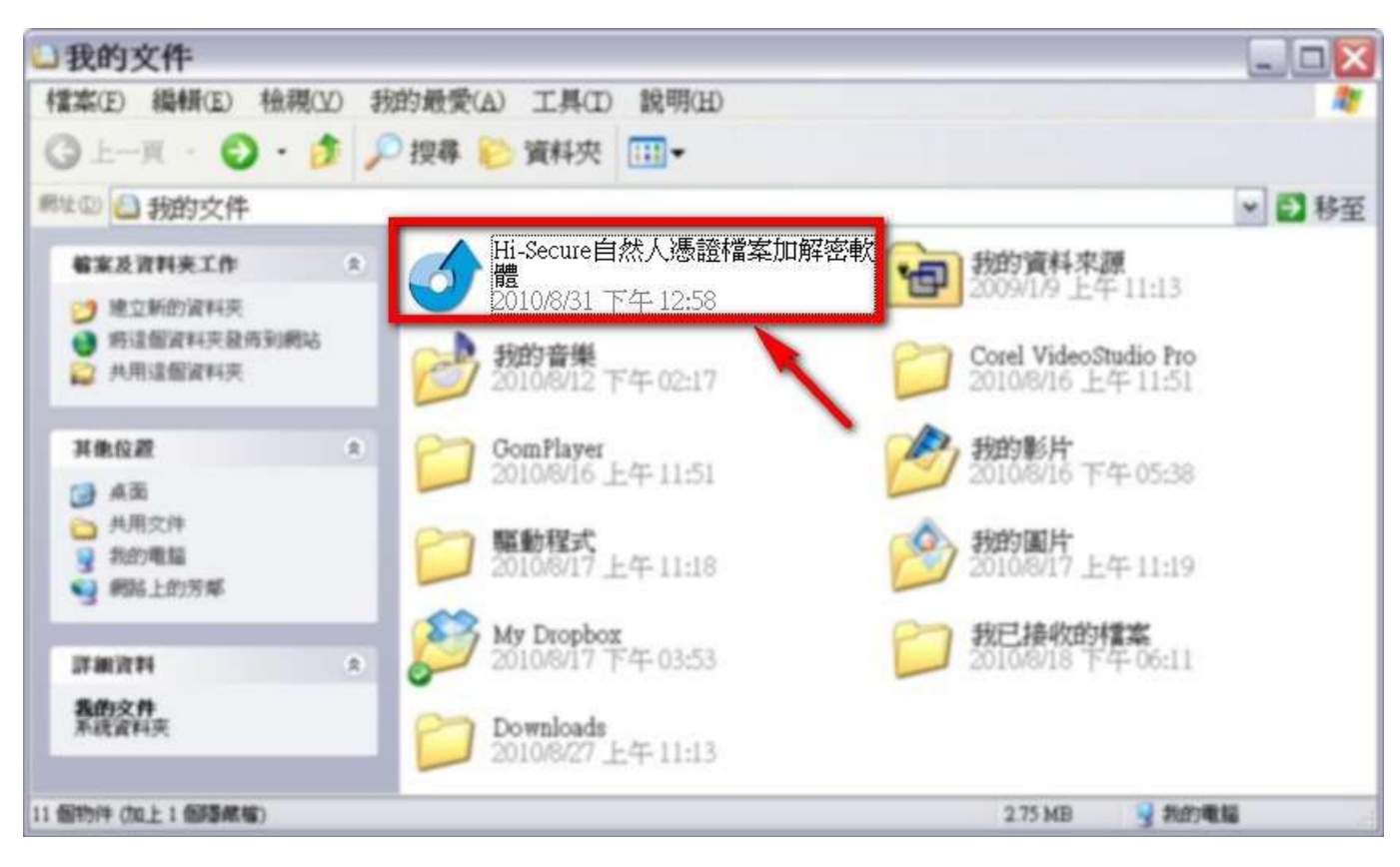

2. 在看完軟體授權使用合約後,勾選我同意授權書,再按下一步。

| JHi-Secure - Ins                                                                                                    | tallAware Wiza                                                                                                    | rd                                                                                                    |                                                 |
|----------------------------------------------------------------------------------------------------|----------------------------------------------------------------------------------------------------|----------------------------------------------------------------------------------------------------|-------------------------------------------------|
| HiNet<br>Hi-Sec                                                                                                    | ure                                                                                                    |                                                                                                    |                                                 |
| 本軟體授權使用<br>或戰一法人團體<br>或司)所擁有之<br>包裝中之電稱<br>中之電稱本、<br>者受本合約之全部<br>一部戰體上之所權<br>上之所權<br>一本軟體上之所有<br>本軟體<br>上之所權<br>一本較 | 軟體授權使用<br>約(以下簡稱本名<br>與中華電信數據選<br>「HiSecure元件」軟<br>大、相關媒介物、書<br>大、相關媒介物、書<br>大、相關媒介物、書<br>大、相關媒介物、書<br>大、相關媒介物、書<br>大、相關媒介物、書<br>大、<br>一、<br>一、<br>一、<br>一、<br>一、<br>一、<br>一、<br>一、<br>一、<br>一、<br>一、<br>一、<br>一、 | 合約<br>合約)為 貴用戶<br>通信分公司(以下<br>體(包括但不限訪<br>書面資料及任何電<br>と協議。<br>使用本軟體,即表<br>○不同意本合約條<br>次體,並退出本系<br>可。並受中華民國<br>封產權之法律及國 | (個人<br>簡產品<br>☆<br>示之。<br>意任<br>統。<br>著際間著<br>※ |
| ☑ 我 同意授權書<br>安裝程式                                                                                                   | 上一步                                                                                                    | <b>王</b> —毋                                                                                                    | 取沮                                              |

3. 選擇您想要的軟體安裝路徑,或是直接使用預設的安裝路徑,確認後請按下一步。

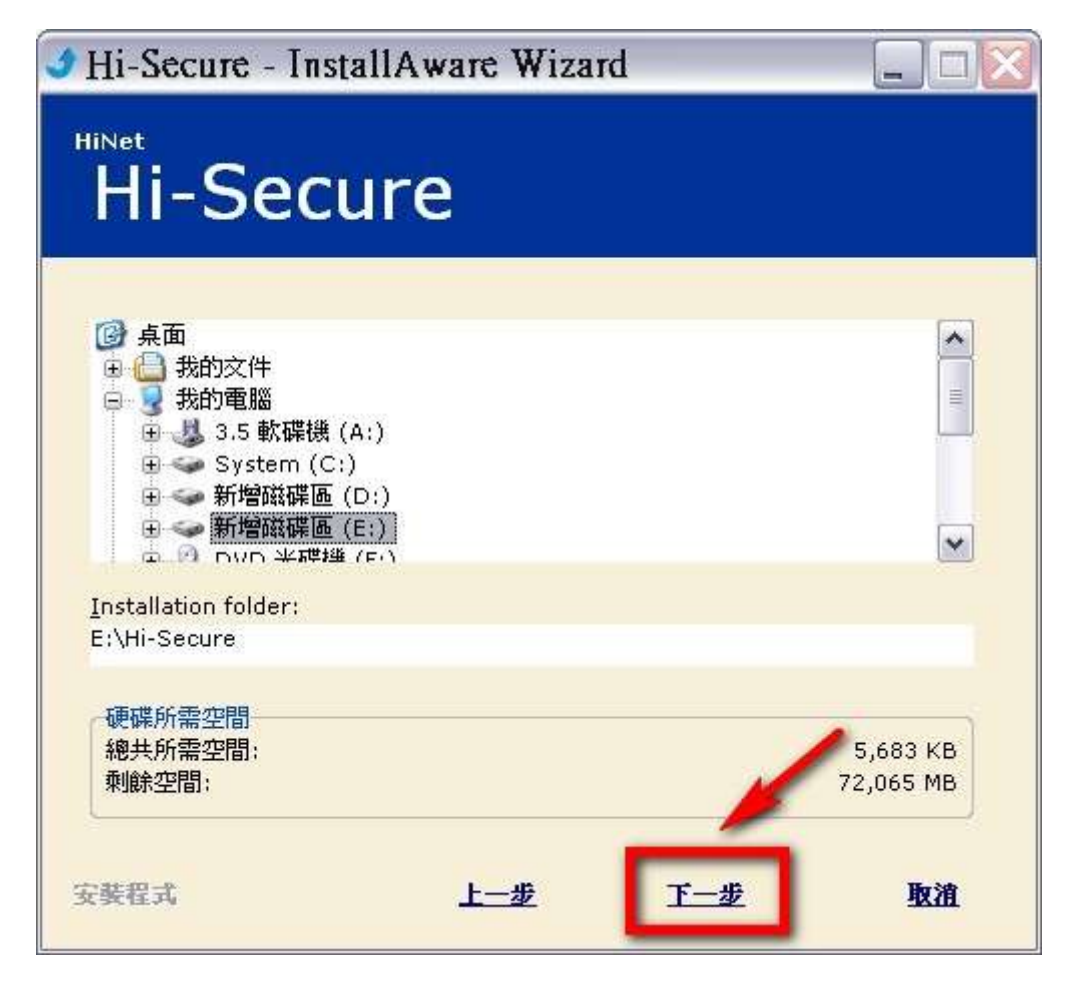

## 4. 看到以下畫面時按下完成就已經安裝成功囉!

現在就讓我們開始來使用「Hi-Secure 自然人憑證檔案加解密工具」吧!

| Hi-Secure - InstallAware Wizard |    |
|---------------------------------|----|
| HINet<br>Hi-Secure              |    |
| 完成.                             |    |
| ☑ 熱行 Hi-Secure                  |    |
| 安裝程式                            | 完成 |

5. 第一次安裝完成時預設會自動執行「Hi-Secure 自然人憑證檔案加解密工具」,或是日後您也可以在「開始功能表」的「程式集」裡找到【Hi-Secure】。

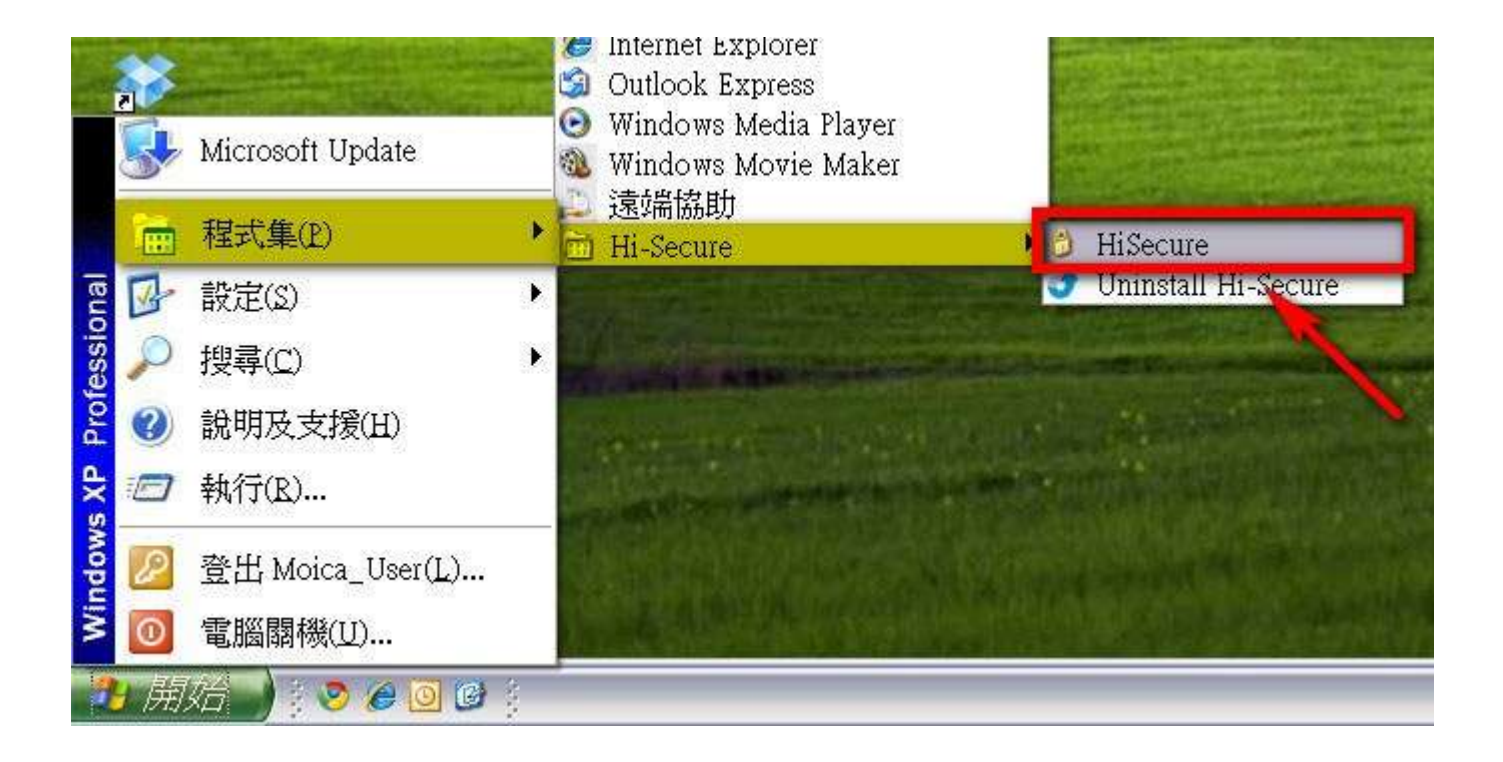

## 二、加密儲存

1. 要開始對檔案進行加密前,別忘了把您的自然人憑證 IC 卡插入讀卡機喔! 在為檔案加密前,您也可以自己選擇此次加密檔案要存放的位置。

| HiNet 📋      | 然人憑證檔案加解密       | 工具 |      |
|--------------|-----------------|----|------|
| R            |                 |    |      |
| 路徑: E:\Hi-Se | cure\SecureData |    |      |
| 名稱           | 修改日期            |    | 大小   |
|              |                 |    | , di |

| 請選                                    | 擇加密後檔案存放路徑                  |   |
|---------------------------------------|-----------------------------|---|
| B                                     | 桌 <u>面</u>                  | ^ |
| Đ                                     | □ 我的文件                      | = |
| i i i i i i i i i i i i i i i i i i i | ತ 4%⊐シ 电脑<br>∃ 43.5 軟碟機(A:) |   |
|                                       | 🗉 🥯 System (C:)             |   |
|                                       | ⊞ 🥯 新增磁碟區 (D:)              |   |
|                                       |                             | ~ |
|                                       |                             | > |

2. 如果沒有特別想把檔案存到特定位置的話,您也可以直接使用預設的檔案存放位置。

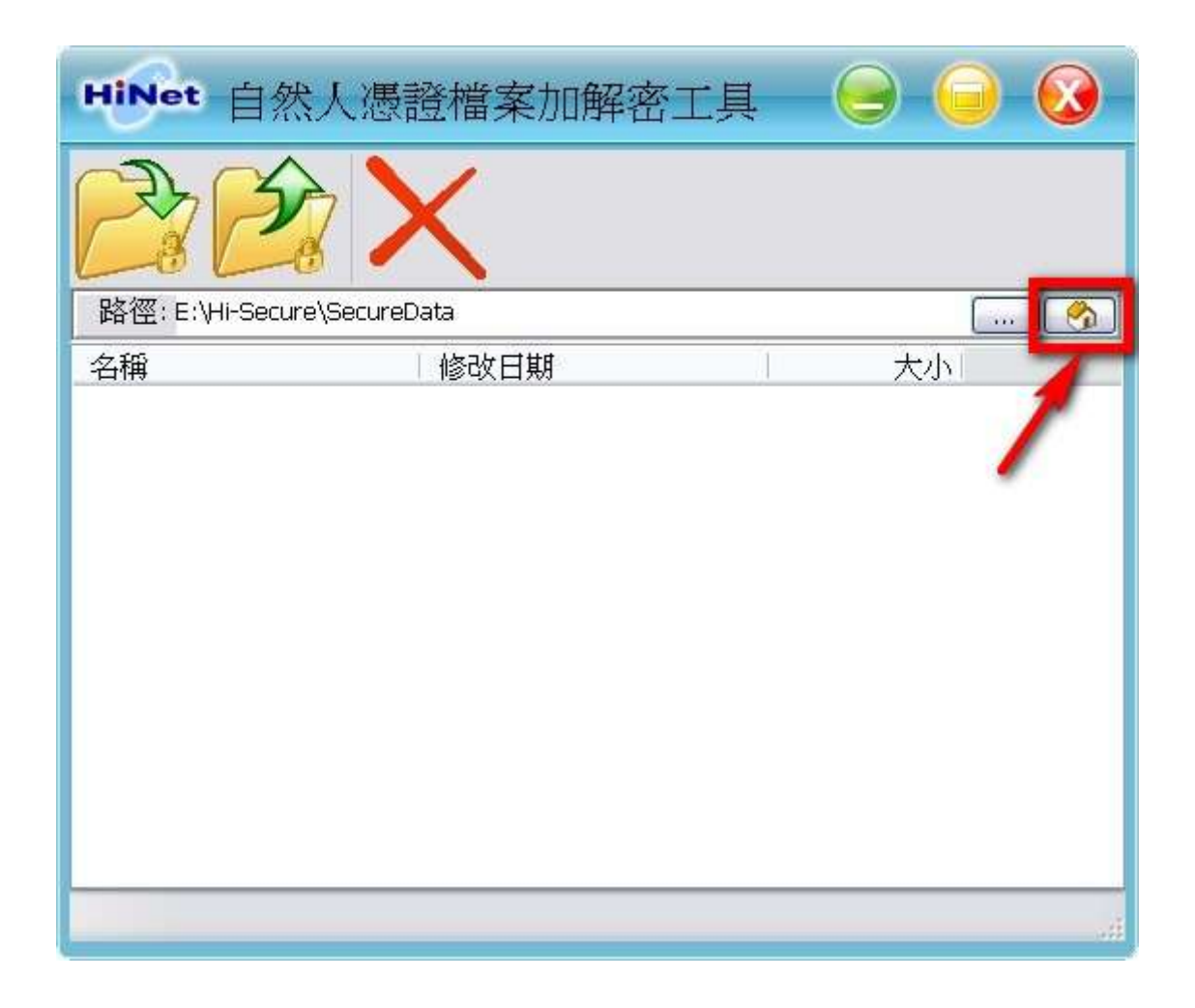

3. 確定好加密檔案要存放的位置之後,按下加密儲存鈕。

| HiNet   | 自然人憑證檔案加解密工具        | 9 9 8 |
|---------|---------------------|-------|
| R       |                     |       |
| 路徑(E:\⊬ | I-Secure\SecureData | 🥱     |
| 名稱      | 修改日期                | 大小    |
|         |                     |       |
| _       |                     |       |

4. 在檔案瀏覽視窗裡選擇您想要加密的檔案,然後按**開啟**。

| 開啓                                                                                                    |                                    |                   |       |           | ? 🗙  |
|----------------------------------------------------------------------------------------------------|------------------------------------|-------------------|-------|-----------|------|
| 查詢①:                                                                                                    | ຝ 我的文件                             |                   | ~     | G 🜶 🖻 🗔 🗸 | •    |
| <ul> <li>裁最近的文件</li> <li>資源     <li>点面     </li> </li></ul>                                                                                                    | <ul> <li>教部</li> <li>予報</li> </ul> | 句圖片<br>均影片        |       |           |      |
| 武的文件     我的文件     我的文件     我的電腦     我的電腦     我們     我的電腦     我的電腦     我的電腦     我們     我們 |                                    | 动程式<br>Secure自然人憑 | 證檔案加解 | 密軟        | III  |
| 網路上的芳鄰                                                                                                    | Mic<br>檔名(N):                      | rosoft Word 文作    | 华     |           | ✓    |
|                                                                                                    | 檔案類型( <u>T</u> ):                  | *.*               |       | ~         | 「取消」 |

5. 這裡請輸入您的自然人憑證密碼 (PIN碼),此時也可依您的需求選擇是否刪除原始檔案。

# 如欲刪除則請勾選加密後刪除原始檔案。

| HiNet   | 自然人憑證檔案加解密工具 🛛 😔 😡                                                                      |
|---------|-----------------------------------------------------------------------------------------|
| P       |                                                                                         |
| 路徑: E:V | -Secure\SecureData                                                                      |
| 名稱      | HiNet 輸入密碼       大小         自然人憑證密碼 *******1       加密後刪除原始檔案         加密後刪除原始檔案       確定 |
|         |                                                                                         |

6. 很快的不到幾秒的時間,檔案已經完成加密囉!

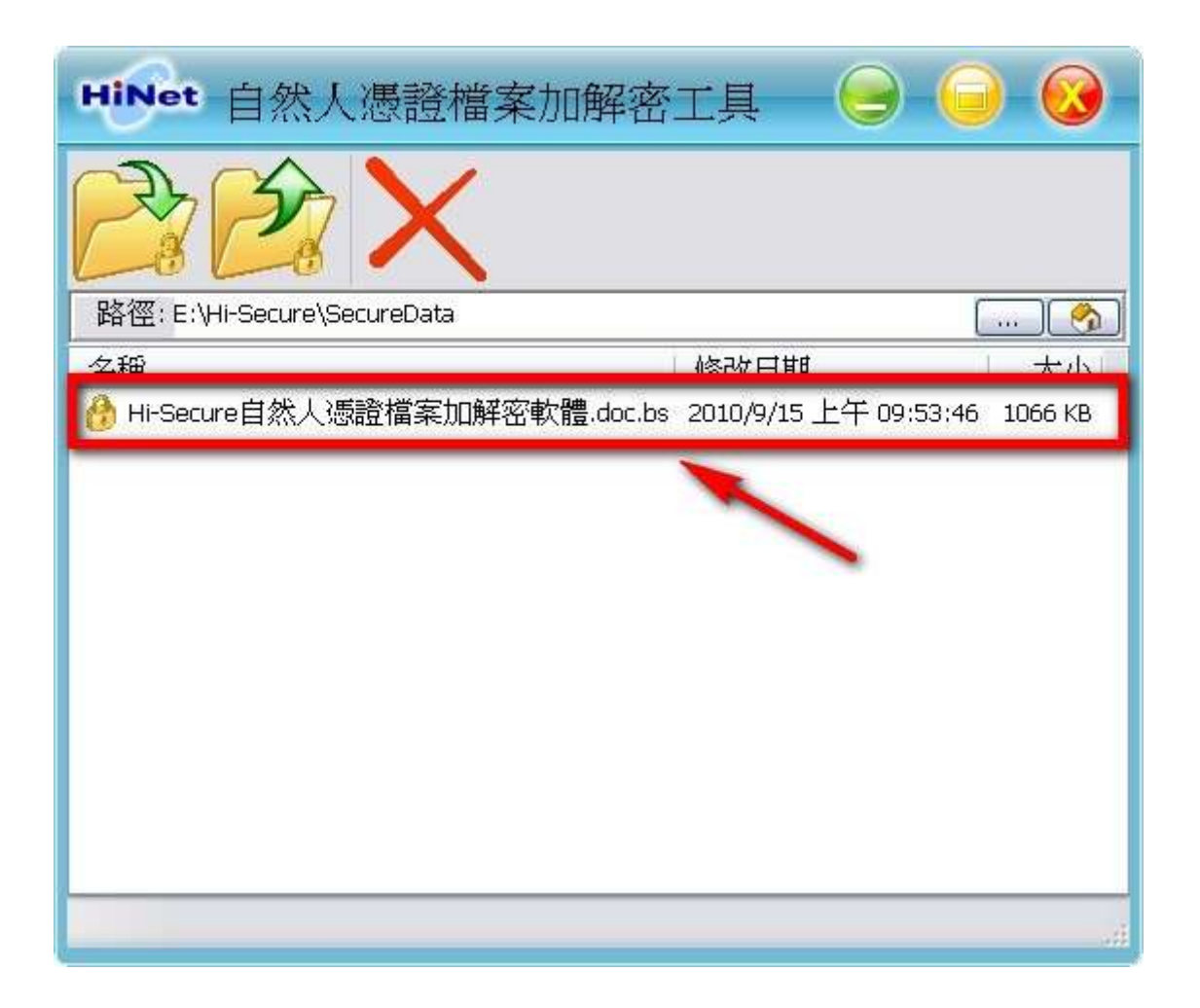

#### 三、解密取出

1. 我們一樣先開啟「Hi-Secure 自然人憑證檔案加解密工具」,馬上就會看到所有加密檔案的列表, 此時請點選您想解密的檔案名稱。

| HiNet 自然人憑證檔案加解密             | 工具 🥃 😑 😡                      |
|------------------------------|-------------------------------|
|                              |                               |
| 路徑: E:\Hi-Secure\SecureData  | 🥱                             |
|                              |                               |
| Ai-Secure自然人憑證檔案加解密軟體.doc.bs | 2010/9/15 上午 09:53:46 1066 KB |
|                              |                               |
|                              |                               |

2. 再按下解密取出 鈕後,選擇檔案解密後要存放的路徑位置。確認位置後按下儲存。

| HiNet                 | 自然人憑護                                | 登檔案加解密                    | 工具 (            | 9 0        | <b>S</b> |
|-----------------------|--------------------------------------|---------------------------|-----------------|------------|----------|
| P                     |                                      | <                         |                 |            |          |
| 路徑: E:\Hi-S           | Secure\SecureDa                      | ata                       |                 |            |          |
| 名稱                    |                                      |                           | 修改日期            | 1          | 大小       |
| 🔗 Hi-Secure 🛛         | 自然人憑證檔筆                              | 案加解密軟體.doc.bs             | 2010/9/15下2     | ¥ 12:01:30 | 1066 KB  |
|                       |                                      |                           |                 |            |          |
| 另存新檔                  |                                      |                           |                 |            | ? 🗙      |
| 儲存於①:                 | 싎 我的文件                               |                           | · 0             | 2 📴 🛄 🔻    |          |
| 我最近的文件                | Corel Vide<br>Downloads<br>GomPlayer | oStudio Pro               |                 |            |          |
|                       | □我已接收H                               | 的檔案                       |                 |            |          |
| 桌面                    | <b>国</b> 我的資料                        | 來源                        |                 |            |          |
|                       | ■我的圖片 ●我的影片                          |                           |                 |            |          |
| 我的文件                  | ◎驅動程式                                |                           |                 |            |          |
| 我的電腦                  |                                      |                           |                 | 1          |          |
|                       |                                      |                           |                 |            |          |
| 網路上的芳鄰                | 棕名(N)·                               | Hi-Secure白然人馮譜檔           | 安加解恋軟舞          |            | (時友(の)   |
| And the second second |                                      | III Decere 1997 (1999) 18 | 3420009-023-021 |            | IBHT (D) |

3. 這裡請輸入您的自然人憑證密碼(PIN碼),此時也可依您的需求選擇是否勾選解密後刪

**除加密檔案**或是否<mark>解密成功後開啟檔案</mark>,在按下確定後稍待幾秒檔案就完成解密囉!

| HINet 自然                           | 人憑證檔案加解密工                                                                                                    | 具 😑 🔵 🐼 े              |
|------------------------------------|----------------------------------------------------------------------------------------------------|------------------------|
| B                                  | X                                                                                                    |                        |
| 路徑: E:\Hi-Secure\                  | SecureData                                                                                                    | ··· 🥱                  |
| 名稱<br><sup>(1)</sup> Hi-Secure 自然人 | HiNet         輸入密碼           自然人憑證密碼         *******           一解密後刪除加密檔案         一解密成功後開啟檔案           確定         取消 | 大小<br>の9:53:46 1066 KB |

4. 最後提醒您~~

因為這是屬於您個人的秘密檔案,所以一定要使用原先進行加密時的同一張自然人憑證 IC 卡,使 用別人的自然人憑證是解不開的喔!

| HiNet            | 自然人憑證檔案加解密工具 😔 😔 🔇           | ) |
|------------------|------------------------------|---|
|                  |                              |   |
| 路徑: E:\⊢         | fi-Secure/SecureData         | 2 |
| 名稱<br>😚 Hi-Secur | re <mark>t Hivet</mark> 解密錯誤 |   |
|                  | 解密失敗加密時使用的自然人憑證與解密時使用的不同 確定  |   |
|                  |                              |   |
|                  |                              |   |

#### 四、刪除加密檔

1. 如果您已經確定加密檔案已不需保存時,您當然也可以自行刪除加密檔案。請先點選您想刪除 的加密檔案名稱,然後按下刪除加密檔

| HiNet =        | 然人憑證檔案加解密工具                |         |     |
|----------------|----------------------------|---------|-----|
| B              |                            |         |     |
| 路徑: E:\Hi-Sec  | ure\SecureData             |         | . 🥱 |
| 名稱             | 修改日期                       | 大小      |     |
| 🔗 Hi-Secure 自刻 | 然人憑證 2010/9/15 下午 12:01:30 | 1066 KB |     |
|                |                            |         |     |
|                |                            |         |     |

2. 為了確保操作無誤,系統會再一次地詢問您是否確定要刪除這個加密檔案。因為按下確定後,加密檔案可是會立即消失得無影無踪,連資源回收桶裡也找不回來喔!

| HiNet           | 自然人憑證檔案加解密工具 😔 🤤                                 |               |
|-----------------|--------------------------------------------------|---------------|
|                 |                                                  |               |
| 路徑: E:\⊦        | Hi-Secure\SecureData (                           | 🧞             |
| 名稱<br>😚 Hi-Secu | Hinet 刪除檔案                                       | 大小<br>1066 KB |
|                 | 確定要刪除檔案:Hi-Secure自然人憑證檔案加解密軟體.doc.bs 嗎?<br>確定 取消 |               |
|                 |                                                  |               |
|                 |                                                  |               |

3. 在「Hi-Secure 自然人憑證檔案加解密工具」裡,想刪除加密檔案一樣也是要插入原先加密時的 自然人憑證 IC 卡,沒有插卡時任何人都無法在這裡將您的加密檔案刪除。

| HiNet           | 自然人憑證檔案加解密工具 😔 ට 🐼          |
|-----------------|-----------------------------|
|                 |                             |
| 路徑: E:\⊦        | Hi-Secure\SecureData        |
| 名稱<br>🚷 Hi-Secu | ret 刪除檔案錯誤                  |
|                 | 解密失敗加密時使用的自然人憑證與解密時使用的不同 確定 |
|                 |                             |
|                 |                             |

## 4. 在這裡我們有一點很重要的說明,請務必要看喔!

在「Hi-Secure 自然人憑證檔案加解密工具」裡沒有插卡不能刪除加密檔案,並不代表在「Windows 檔案總管」裡也不能刪除,所以強烈建議您必須妥善保管或先行備份您的加密檔案,以免日後 遺失或被別人從「Windows 檔案總管」裡刪除了,那就真的是欲哭無淚囉!

### 五、移除 HiSecure 自然人憑證檔案加解密工具

- 1. 如果要移除「Hi-Secure 自然人憑證檔案加解密工具」,請執行「開始功能表」→「程式集」→

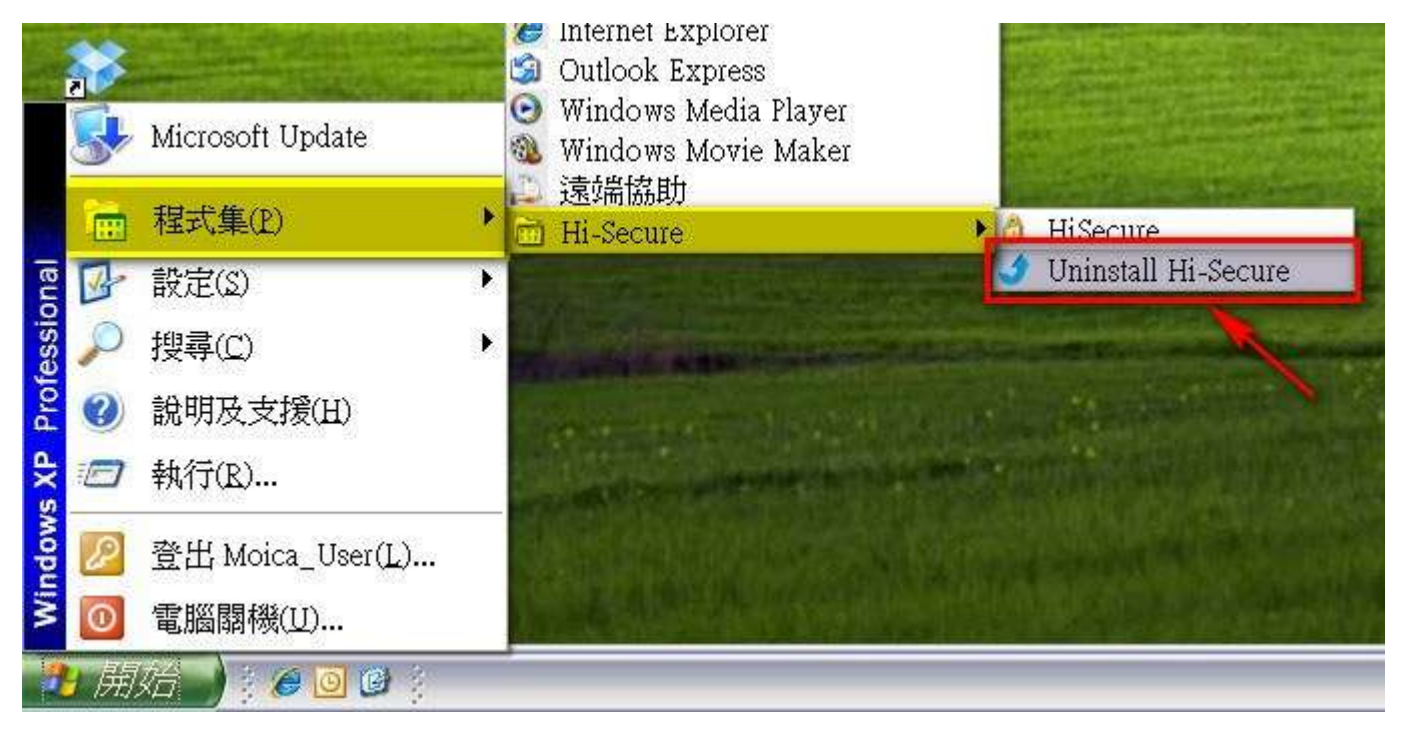

2. 出現程式主視窗時,點選移除,再按下一步。

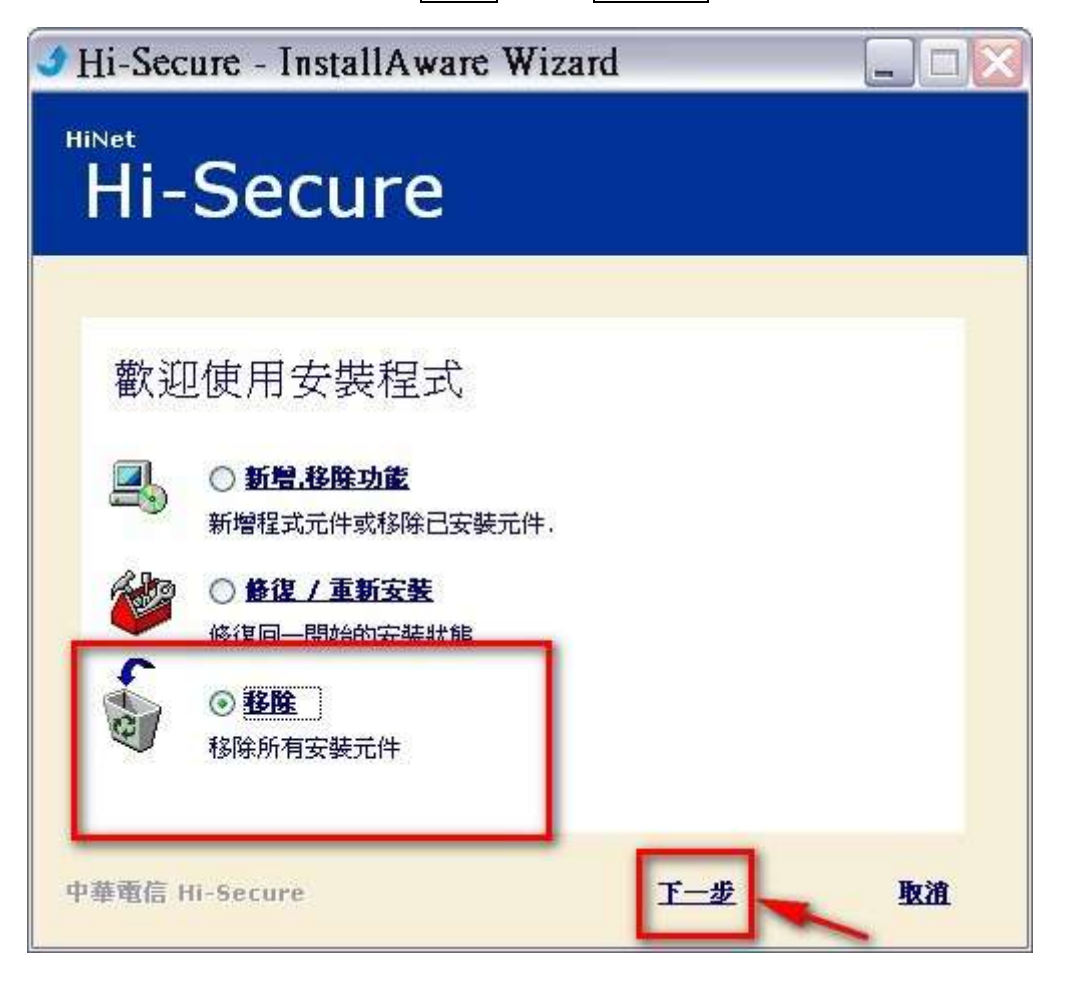

3. 看到以下畫面就表示您已成功移除「Hi-Secure 自然人憑證檔案加解密軟體」,按下完成就可以

囉!

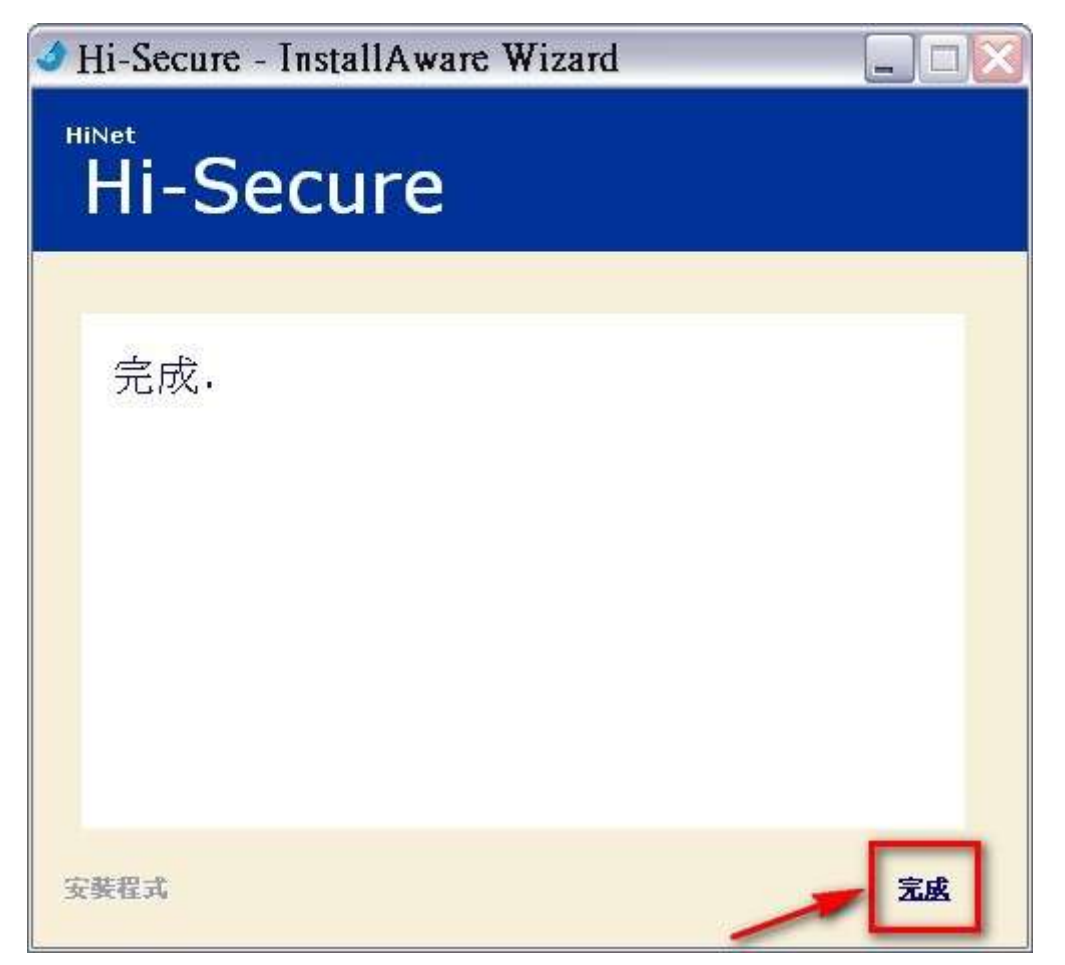